## **PAS BEA - Display/Amend BEA Details**

Occasionally it is necessary to alter the patients' Booked Elective Admissions details after they have been added to the list. To change the details follow the procedure below:

From the menu select Display/Amend B E A Details (**H W A M**) and search for and select the patient.

If the patient has more than one event on the B E A you will need to select the relevant entry.

- Enter C for Change and amend the relevant data.
- Please ensure that the Consultant name is correct, especially if it is a generic name i e. Mr Endoscopy. This must be amended to the actual consultant as this will effect funding.
- If comments are added or amended here please remember that these will be seen on any printed list.
- The Date-on- this-List will default to the date of the change however the Orig-Date-on-list will remain the same i e. the date the patient was initially placed on the B E A.
- Type Ay and press return to Accept. If the details on the next screen need amending select N S and amend as required. Otherwise X to exit or F3 to return to the menu.

A TCI can be allocated from this screen. Select the screen action prompt T C (T C I events) and follow the procedure set out within the Allocating a T C I page, <u>PAS BEA - Allocating a TCI</u>

Online URL: <u>https://elearning.cornwall.nhs.uk/site/kb/article.php?id=20</u>